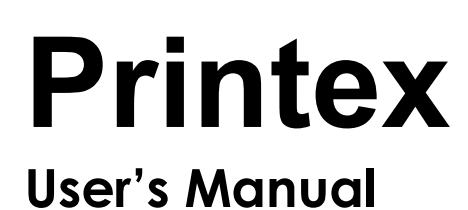

For Thermal Barcode Printer Printex DT1000 / Printex DT1000C

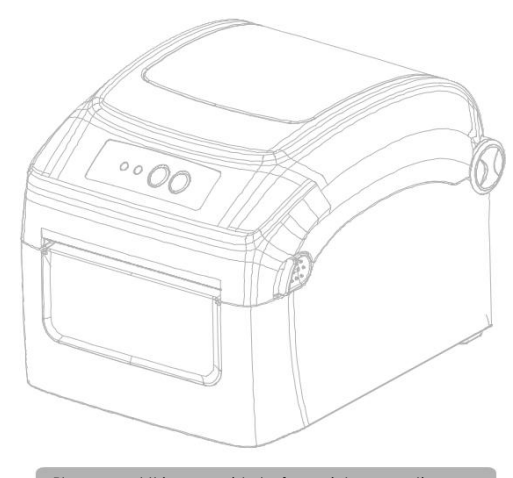

Please read this user guide before printer operation and keep this guide for reference.

Product view:

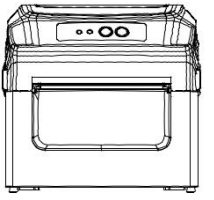

Front view

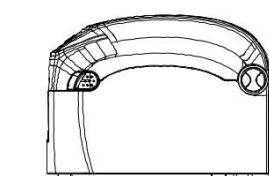

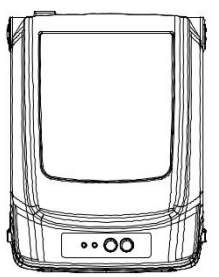

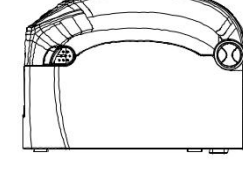

Side View

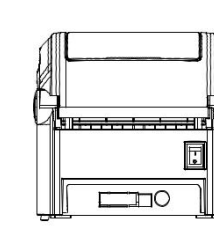

Top view

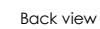

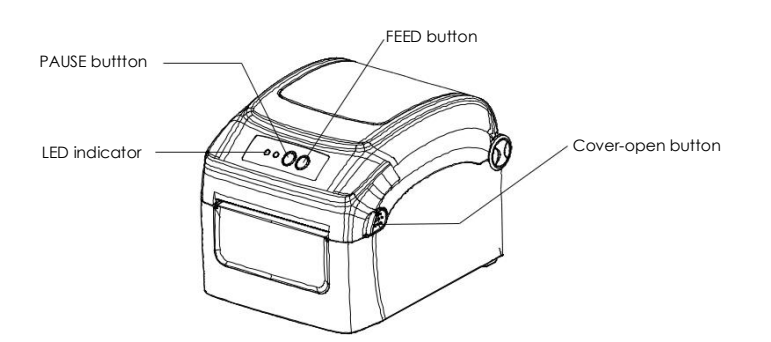

ERROR: Error indicator

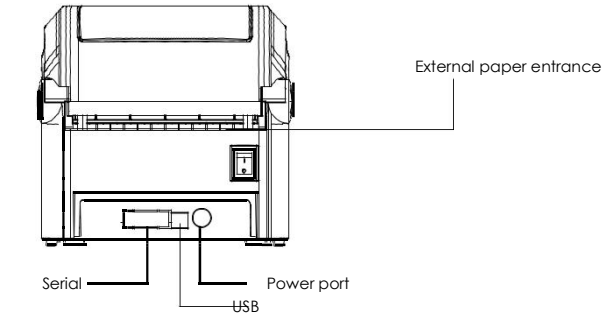

### Note:

ON LINE: Power indicator

The interface of printer showed in picture may have difference from the model you purchased. As for the actual interface, please refer to the product specification.

# - Print head

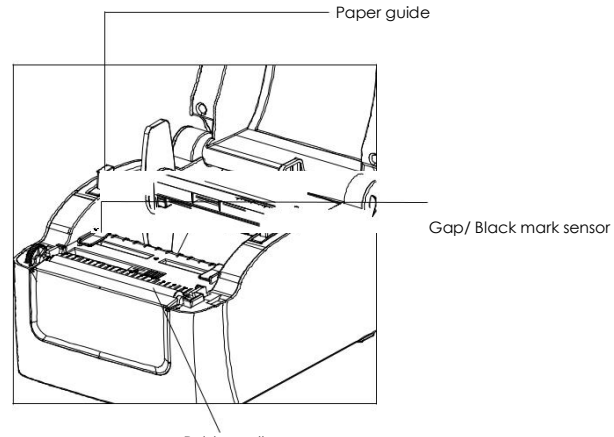

Rubber roller

### Specification:

|                 | Print method                  | Direct thermal                                                                                                    |
|-----------------|-------------------------------|----------------------------------------------------------------------------------------------------|
|                 | Resolution                    | 203DPI                                                                                                    |
|                 | Print width                   | 104mm                                                                                                    |
|                 | Print speed                   | Max: 150mm/s; Min:127mm/s                                                                                                    |
|                 | Memory                        | DRAM:2M; FLASH:2MB                                                                                                    |
| PRINTING        | Print head temperature detect | Thermal sensitive resistance                                                                                                    |
|                 | Print head position detect    | Micro switch                                                                                                    |
|                 | Paper sensor                  | Photoelectric sensor                                                                                                    |
|                 | Interface                     | USB USB+Serial                                                                                                    |
| ARCODE          | Barcode                       | 1D Barcode: CODE128,EAN128, ITF, CODE39,<br>CODE93, EAN13, EAN13+2,<br>EAN13+5, EAN8, EAN8+2, EAN8+5,<br>CODA8AR, POSTNET, UPC-A,<br>UPC-A+2, UPC-A+5, UPC-E,<br>UPC-E+2, UPC-E+5, CPOST, MSI,<br>MSIC, PLESSEY, ITF14, EAN14<br>2D Barcode: QR code |
| ONT             | Font                          | Font 0 ~ font 8                                                                                                    |
| RAPHICS         | Enlargement & Rotation        | 1 ~10 times enlargement in both directions;<br>0°、90°、270°、360°rotation                                                                                                    |
|                 | Graphics processing           | Support BMP/PCX/BAS files                                                                                                    |
|                 | Media type                    | Thermal paper roll, thermal sticker,<br>fan fold paper etc.                                                                                                    |
|                 | Media width                   | 26mm-118mm                                                                                                    |
| MEDIA           | Media roll outer diameter(OD) | MAX:130mm OD                                                                                                    |
|                 | Paper off type                | Tear off                                                                                                    |
| POWER<br>SUPPLY | Input                         | DC24V/2A                                                                                                    |

## Main feature

Thermal paper roll or roll label

- 2~6inch/sec high print speed
- Support 2D (QRCODE) barcode printing
- Support print media with range 26mm-118mm, easy to operate.
- Paper automatic detect.
- Temperature automatic control.

### Print media loading

1. Press two buttons on printer two sides to fill and open the cover.

- 2. Insert the paper roll into the shaft , and fix the label roll in the middle.
- 3. Put paper roll into printer.
- 4. Pull out the print media till it pass 1cm , close printer head mechanism, complete media loading.

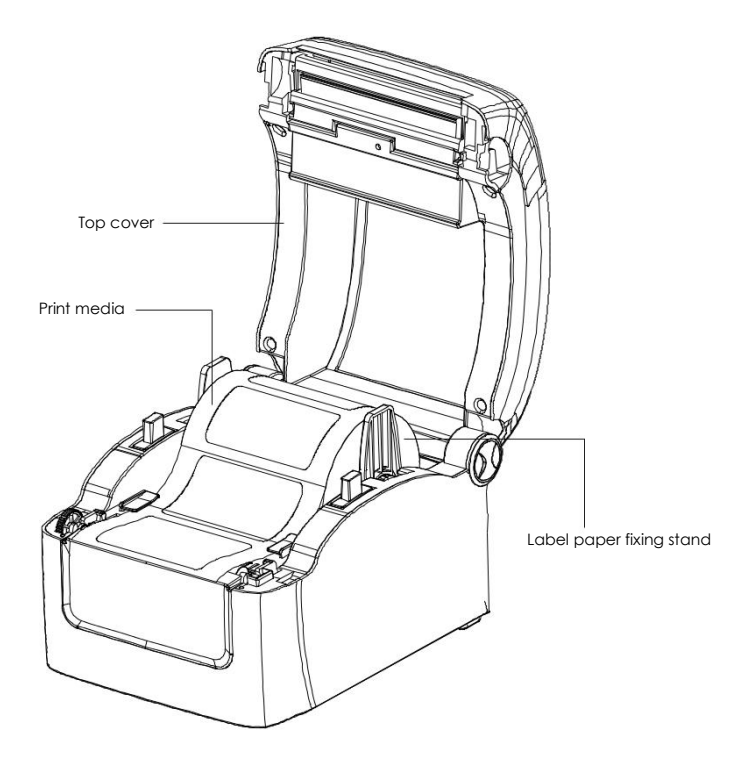

- \* If you need more information about the product, please refer to the User 's Manual in CD.
- The printer specification, accessory, spare parts and program are suggest to change without prior notice.

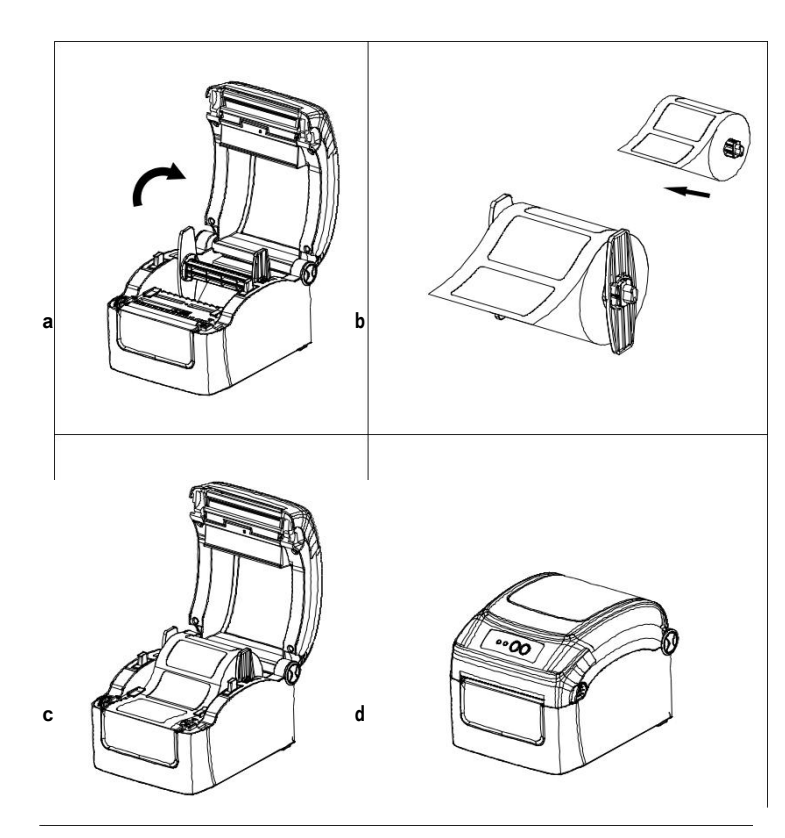

Thanks for choosing  $\mathbf{Printex}$  DT1000 series direct thermal barcode printer.

This series printers are designed for label roll with large volume. Printer inner volume is fit for 5" OD (Outer Diameter) paper roll, by using external paper holder, you can install 8.4"OD industrial grade label roll.

Connecting with other device by Serial, USB interface, it supports direct thermal printing and real time and batch label printing, you can choose various kinds of printing media, including thermal paper roll and fanfold paper.

Common 1D barcode and 2D barcode fonts are built in printer. It also support 4 direction printing, characters can be enlarged from 1 to 10 times. Besides, it supports 5 different size bitmap fonts, OCR-A and OCR-B fonts. These series printer are the best choice among the same class with its enhanced features, economical price and excellent printing quality.

Please refer to the information of software when you print labels.

### 2. Button Function

Feed

When the printer is ready ( LED blue fixed), press the button, label paper into the font end of the label paper.

| Function        | Descriptions                                                                                                    |  |
|-----------------|----------------------------------------------------------------------------------------------------|--|
| Self-test page  | A.Turn on the printer<br>B.Make sure label paper is installed correctly and the<br>printer top cover is closed.<br>C. Press and hold FEED button and turn on the printer<br>power, the self-test page will be printed, and then<br>release the FEED button.<br>Remark: You can also use this function to check if printing<br>function is normal or not. |  |
| DIP Switch page | A.Turn off the printer.<br>B.Make sure the paper roll is installed correctly and the<br>printer top cover is closed.<br>C.Press and hold PAUSE button and turn on the printer.<br>When paper feed and then release FEED button, DIP<br>switch page will be printed out.                                                                                  |  |

When the printer is in printing progress, press the PAUSE button to stop printing for a while. At this time power indicator is flashing in blue. Once you press the button again, the printing will be resumed normal.

The printer has six power-on functions to set or test the hardware.

Please follow below to operate to start.

|                       | Debugging Mode         | A.Turn off the printer.<br>B.Make sure the paper roll is installed correctly and<br>the printer top cover is closed.<br>C.Press and hold PAUSE and FEED button and turn on<br>the printer. When power indicator (blue) and Error<br>indicator (red) are on at the same time, release PAUSE<br>and FEED button, printer enter Debugging Mode. |
|-----------------------|------------------------|----------------------------------------------------------------------------------------------------|
| Skip AUTO.BAS program |                        | A.Turn off the printer.<br>B.Press and hold PAUSE and FEED button and turn on<br>the printer. When power indicator (blue) is off and the<br>error indicator (red) is on, release PAUSE and FEED<br>button, printer will skip running AUTO.BAS program,<br>and them power indicator will be on.                                               |
|                       | Printer Initialization | A.Turn off the printer.<br>B.Press and hold PAUSE and FEED button and turn on<br>the printer. When power indicator (blue) is on and the<br>error indicator(red) is off, release PAUSE and FEED<br>button, all data in printer DRAM will be cleared and<br>the printer setting will be restored to factory default<br>setting.                |

Note: You're suggested to use up to 80mm wide paper for full printer information printing when relating with above power-on functions.

### 4.DIP SWITCH FUNCTION

| DIP No. | Function            | ON               | OFF                 |
|---------|---------------------|------------------|---------------------|
| 1       | Power on paper feed | Enabled          | *Disabled           |
| 2       | Sensor              | High sensitivity | *Normal Sensitivity |
| 3&4     | Baud rate set       |                  | *Default value      |

### BAUD RATE:

| 3   | 4   | BAUD RATE |
|-----|-----|-----------|
| OFF | OFF | *9600     |
| OFF | ON  | 19200     |
| ON  | OFF | 38400     |
| ON  | ON  | 115200    |

### \*is factory default value.

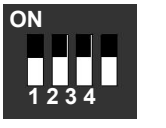

5.Troubleshooting

Pause

Power-on function

Below the table of contents are generally common problems and solutions, you can also contact your local service provider for more technical support.

| Problems                    | Possible Reasons                                             | Solution and Suggestion                                                                                                    |
|-----------------------------|--------------------------------------------------------------|----------------------------------------------------------------------------------------------------|
|                             | Plug to AC outlet and plug to<br>printer not well connected. | Check power connector<br>and AC outlet if plugs are<br>correctly connected.                                                                                                    |
|                             | Printer power not turned on                                  | Turn on power switch                                                                                                    |
| Power indicator<br>not "ON" | Print head not well closed                                   | Close print head by pressing whole print head mechanism                                                                                                    |
|                             | Label paper end                                              | Change new label paper                                                                                                    |
|                             | Label paper improperly<br>installed                          | Refer to Print media loading<br>steps in User Manual to<br>re-install paper.                                                                                                    |
|                             | Gap sensor detection error                                   | Adjust paper specification<br>and print again                                                                                                    |
|                             | Label paper jammed                                           | Clear jammed paper                                                                                                    |
|                             | Cable improperly<br>connected                                | Reconnect the cable<br>If connecting with Serial<br>cable :<br>1.Change a new cable.<br>2.Check if Pin<br>configuration in cable<br>two sides are matching<br>each other;<br>3.Make sure the baud<br>rate setting in PC and |

| Not printing | Pin configuration in<br>cable two sides are not<br>matching each other | <ul> <li>printer are the same.</li> <li>If connecting with USB cable</li> <li>1.Check if choose USB virtual port in driver of computer. Please try and print if many virtual ports are exited.</li> <li>2.Change new cable if necessary.</li> <li>3.Clean print head and print again.</li> <li>4.Print density setting wrong.</li> <li>5.Re-connect print head cable.</li> <li>6.Check if the motor cable connected properly.</li> <li>7.Check if there is PRINT command at the end of printing file; or if there is CRLF command at the end of every line.</li> </ul> |
|--------------|------------------------------------------------------------------------|----------------------------------------------------------------------------------------------------|
|--------------|------------------------------------------------------------------------|----------------------------------------------------------------------------------------------------|

# \_

# 3.LED Indicator and Function

| LED Indicator status                                                                                                    | Descriptions                                                                                                    |  |
|----------------------------------------------------------------------------------------------------|----------------------------------------------------------------------------------------------------|--|
| Power indicator is on, Error indicator is off.                                                                                                    | Printer is powered on and in normal<br>printing status                                                                                                    |  |
| Power indicator flashes every 640ms,<br>Error indicator is off.                                                                                             | Printer is paused                                                                                                    |  |
| Power indicator is off, Error indicator<br>goes for 80ms, then goes off for 160ms,<br>printer start beeping.                                                | Printer cover is opened                                                                                                    |  |
| Power indicator is off, Error indicator goes<br>on for 500ms, and then goes off for 6s.                                                                     | Label gap detection error                                                                                                    |  |
| Power indicator is off, Error indicator<br>flashes every160ms, after two times<br>flashing, Error indicator goes off for<br>320ms, printer start beeping.   | Paper out                                                                                                    |  |
| Power indicator is off. Error indicator<br>flashes every160ms, after three times<br>flashing. Error indicator goes off for<br>320ms, printer start beeping. | Black mark detection error                                                                                                    |  |
| Power and Error indicator flashes<br>every 160ms.                                                                                                    | Printer overheated protection mode<br>is activated. After 1minute, the printer<br>CPU will check print head temperature<br>again. When temperature return<br>normal, printer will work normally. |  |

|                      | FLASH/ DRAM Storage is<br>exceeded                       | Clear unnecessary file from FLASH/ DRAM.                                            |  |
|----------------------|----------------------------------------------------------|-------------------------------------------------------------------------------------|--|
| Storage space is     |                                                          | DRAM only can save<br>256 files.                                                    |  |
| exceeded             |                                                          | Max capacity:1024KB.                                                                |  |
|                      |                                                          | FLASH only can save<br>256 files.                                                   |  |
|                      |                                                          | Max capacity:1024KB.                                                                |  |
|                      |                                                          | Re-install label.                                                                   |  |
|                      |                                                          | Clean print head and print again.                                                   |  |
|                      |                                                          | Clean Rubber roller.                                                                |  |
|                      | Label improperly installed.<br>Too much dust or adhesive | Adjust print density and speed.                                                     |  |
|                      | on print head.                                           | Take selftest page to check                                                         |  |
|                      | Print density setting wrong.                             | if printing are completely to<br>confirm if necessary to                            |  |
| Not good printing    | Print head damaged.                                      | change new print head.                                                              |  |
| quany                |                                                          | Change suitable ribbon and label paper.                                             |  |
|                      |                                                          | If the label thickness exceed<br>0.22 mm or it will affect the<br>printing quality. |  |
|                      |                                                          | Check if the print head base is totally closed.                                     |  |
|                      | l abel paper size wrong                                  | Adjust label size and print                                                         |  |
| When printing        | setting                                                  | again.                                                                              |  |
| paper out of<br>step | Label sensor was covered                                 | Reduce the gap value and print again.                                               |  |
|                      |                                                          | Clear the sensor.                                                                   |  |
| Data miss printing   | Label paper size wrong setting.                          | Adjust label size and print again.                                                  |  |
| in one or two sides  | Exceed the max printing width.                           | Change roller with maximum width                                                    |  |
|                      | Print head unbalanced stress;                            |                                                                                     |  |
| Ribbon wrinkle       | label improperly installed;                              | Reset the label print density.                                                      |  |
|                      | Print density setting incorrectly.                       | Adjust paper width fixing<br>stand to fit your label paper                          |  |
|                      | Label feeding not smoothly;                              | size.                                                                               |  |
| Grey line appeared   | Dirty on print head.                                     | Clean print head.                                                                   |  |
| in black label       | Dirty on rubber roller.                                  | Clean rubber roller                                                                 |  |
| Printing not stable  | Printer in HEX Dump mode                                 | Restart your printer and leave<br>Dump Mode.                                        |  |
|                      | RS-232 setting wrong                                     | Reset the printer consistent with computer baud rate.                               |  |